# **Server Suite**

Server Suite Free Administrator's Guide

Version: 2023.x

Publication Date: 6/3/2024

Server Suite Server Suite Free Administrator's Guide

Version: 2023.x, Publication Date: 6/3/2024

© Delinea, 2024

#### Warranty Disclaimer

DELINEA AND ITS AFFILIATES, AND/OR ITS AND THEIR RESPECTIVE SUPPLIERS, MAKE NO REPRESENTATIONS ABOUT THE SUITABILITY OF THE INFORMATION CONTAINED IN THE DOCUMENTS AND RELATED GRAPHICS, THE SOFTWARE AND SERVICES, AND OTHER MATERIAL PUBLISHED ON OR ACCESSIBLE THROUGH THIS SITE FOR ANY PURPOSE. ALL SUCH MATERIAL IS PROVIDED "AS IS" WITHOUT WARRANTY OF ANY KIND. DELINEA AND ITS AFFILIATES, AND/OR ITS AND THEIR RESPECTIVE SUPPLIERS, HEREBY DISCLAIM ALL WARRANTIES AND CONDITIONS WITH REGARD TO SUCH MATERIAL, INCLUDING ALL IMPLIED WARRANTIES AND CONDITIONS OF MERCHANTABILITY, FITNESS FOR A PARTICULAR PURPOSE, TITLE AND NON-INFRINGEMENT.

THE MATERIAL PUBLISHED ON THIS SITE COULD INCLUDE TECHNICAL INACCURACIES OR TYPOGRAPHICAL ERRORS. CHANGES ARE PERIODICALLY ADDED TO THE INFORMATION HEREIN. DELINEA AND ITS AFFILIATES, AND/OR ITS AND THEIR RESPECTIVE SUPPLIERS, MAY MAKE IMPROVEMENTS AND/OR CHANGES IN THE MATERIAL DESCRIBED HEREIN AT ANY TIME.

#### **Disclaimer of Liability**

IN NO EVENT SHALL DELINEA AND ITS AFFILIATES, AND/OR ITS AND THEIR RESPECTIVE SUPPLIERS, BE LIABLE FOR ANY SPECIAL, INDIRECT, OR CONSEQUENTIAL DAMAGES (INCLUDING LOSS OF USE, DATA, PROFITS OR OTHER ECONOMIC ADVANTAGE) OR ANY DAMAGES WHATSOEVER, WHETHER IN AN ACTION OF CONTRACT, NEGLIGENCE, OR OTHER TORTIOUS ACTION, ARISING OUT OF OR IN CONNECTION WITH THE USE OR PERFORMANCE OF SOFTWARE, DOCUMENTS, PROVISION OF OR FAILURE TO PROVIDE SERVICES, OR MATERIAL AVAILABLE FROM THIS SITE.

## **Table of Contents**

| Server Suite Free Administrator's Guide                            | . <b>i</b> |
|--------------------------------------------------------------------|------------|
| Delinea Server Suite Free Administrator's Guide for Linux and UNIX | .1         |
| Introduction                                                       | 1          |
| Key Components                                                     | . 1        |
| Features Not Supported by Delinea Server Suite Free                | 2          |
| Managed Computers are Active Directory Clients                     | .3         |
| What the Agent Does                                                | 3          |
| Agents Consist of Multiple Components                              | 3          |
| Provisioning is Automatic                                          | 3          |
| Deciding Whether to Use Zones                                      | . 4        |
| Working With a Single zone                                         | 4          |
| All Active Directory Users Have Access                             | .4         |
| How the Agent Generates Profile Attributes                         | . 5        |
| Using Delinea Server Suite Free to Deploy Agents                   | 5          |
| Comparing Delinea Server Suite Free to other services              | .6         |
| Installing Delinea Agents                                          | . 6        |
| Selecting a Deployment Option                                      | . 6        |
| Installing and Using Delinea Server Suite Free                     | 6          |
| Minimum Hardware Requirements                                      | 6          |
| Network Connectivity Requirements                                  | 7          |
| Account Credential Requirements                                    | 7          |
| Download the Software and Run the Setup Program                    | .7         |
| Options for Deploying Agent Packages                               | 7          |
| Install Interactively on a Computer                                | . 8        |
| Using Other Programs to Install                                    | . 8        |
| Verifying the Installation                                         | 9          |
| Troubleshooting adcheck Errors                                     | .10        |
| Correcting Errors for the Operating System Check                   | . 10       |
| Correcting Warnings and Errors for the Network Check               | . 10       |
| Correcting errors for the domain controller check                  | . 10       |
| Joining a Domain After Installation                                | .10        |
| Restarting Services                                                | . 11       |
| Upgrading Delinea Server Suite Free                                | . 11       |
| Upgrading Windows Components                                       | . 11       |
| Upgrading Agents on Managed Computers                              | 12         |
| Adding Optional Packages After Installation                        | . 13       |
| Removing Delinea Server Suite Free                                 | . 13       |
| Working with Managed Computers                                     | . 14       |
| Logging on to Your Computer                                        | 14         |
| Getting Configuration Information                                  | . 14       |

|                                                       | . – |
|-------------------------------------------------------|-----|
| Changing Passwords                                    | 15  |
| Changing Your Own Password                            | 15  |
| Changing Another User's Password                      | 15  |
| Working in Disconnected Mode                          | 16  |
| Mapping Local Accounts to Active Directory            | 16  |
| Using the pam.mapuser Parameter                       | 17  |
| Setting a Local Override Account                      | 17  |
| Using Samba                                           | 17  |
| Setting Auto Zone Configuration Parameters            | 18  |
| Troubleshooting Tips and Tools                        | 18  |
| Addressing Log On Failures                            | 18  |
| Understanding Diagnostic Tools and Log Files          | 19  |
| Configuring Logging                                   | 19  |
| Enabling Logging for the Agent                        | 19  |
| Setting the Logging Level                             | 20  |
| Logging Details for a Specific Component              | 21  |
| Logging to the Circular In-memory Buffer              | 21  |
| Collecting Diagnostic Information                     | 21  |
| Resolving Domain Name Service (DNS) issues            | 22  |
| Using Command-Line Programs                           | 22  |
| Understanding When to use Command-Line Programs       | 23  |
| Supported Command-Line Programs                       | 23  |
| Displaying Usage Information and Man Pages            | 24  |
| Customizing Operations Using Configuration Parameters | 25  |
| Auto Zone Configuration Parameters                    | 25  |
| DNS-related configuration parameters                  | 27  |

# Delinea Server Suite Free Administrator's Guide for Linux and UNIX

The Server Suite Free Administrator's Guide for Linux and UNIX describes how to install, configure, and use the components in Delinea Server Suite Free for UNIX and Linux. Delinea Server Suite Free products are available for free to provide identity and access control for cross-platform data centers using Active Directory. With support for a wide range of operating systems, hypervisors, and applications, Delinea Server SuiteAgents can help your organization strengthen security and regulatory compliance while reducing IT expenses and costly interruptions to user productivity.

Delinea Server Suite Agents provide simplified cross-platform integration with Active Directory. In most cases, Delinea Server Suite Free agents require little or no configuration, and are available for download directly from the Delinea web site. By installing Delinea Server Suite Agents, you can add UNIX and Linux computers to Active Directory, authenticate user credentials from a central identity store, and support local and remote cross-platform single sign-on at no cost.

The following topics are available:

- Introduction
- Installing Server Suite Agents
- Working with Managed Computers
- Troubleshooting Tips and Tools
- Using Command-Line Programs
- Customizing Operations Using Configurations Parameters

# Introduction

This chapter provides an introduction to Delinea Server Suite Free for Linux and UNIX, including a brief overview of how Delinea can help you take advantage of your investment in Active Directory.

## **Key Components**

Delinea bundles products and features in different editions to address different customer requirements. The Delinea Server Suite Free family of products provides the most basic set of functionality and is available for free from the Delinea website.

The main Delinea components that enable cross-platform authentication and authorization services using Active Directory are platform-specific agents. Agents are packaged in compressed platform-specific files that you can download and extract to enable non-Windows computers to join an Active Directory domain. After you install an agent and join a domain, Active Directory users are authenticated on the UNIX or Linux computer without any further configuration.

The Delinea Server Suite Free family of products also includes Kerberos-enabled versions of OpenSSH and PuTTY packages.

#### Features Not Supported by Delinea Server Suite Free

Taken together, Delinea Server Suite Free products provide a solid foundation of functionality that is suitable for many organizations without upgrading to Server Suite. However, Delinea Server Suite Free does not provide central management of policies, delegated administration, identity control, role-based access rights, or auditing services.

If your organization outgrows the basic functionality of Delinea Server Suite Free, you can upgrade to Server Suite to take advantage of these additional features.

The following table describes features that are limited or not enabled in Delinea Server Suite Free.

| Feature                                             | Limitation in Delinea Server Suite Free                                                                                                    |
|-----------------------------------------------------|----------------------------------------------------------------------------------------------------|
| Centralized<br>identify and<br>access<br>management | You cannot centrally manage user and group profiles, control access privileges on specific computers, or delegate administrative activities.                                                                                             |
| Group policies                                      | You cannot centrally manage configuration settings for non-Windows computers and users.                                                                                                    |
| Auditing                                            | You cannot audit user session activity.                                                                                                    |
| Role-based<br>authorization<br>and access<br>rights | You cannot define rights, roles, and role assignments to enforce role-based access to privileged commands and other operations.                                                                                                    |
| Unlimited<br>Delinea<br>managed<br>computers        | The number of Delinea-managed computers that can be connected to the Active Directory domain at the same time is limited. The limit is described in the End User License Agreement (EULA) that is specific to Delinea Server Suite Free. |
| User login controls                                 | You can only use a limited set of parameters to control which users or groups are granted or denied access.                                                                                                    |
| Active Directory<br>lookup filtering                | You cannot use the NSS override parameters to filter Active Directory lookups requests.                                                                                                    |
| The adcert command                                  | You cannot use the adcert command, which enables certificate operations to be performed directly on agent-managed UNIX computers.                                                                                                    |
| Data isolation<br>and encryption                    | You cannot dynamically isolate and encrypt data in motion.                                                                                                    |

You must upgrade to a license version of Server Suite to use any of these features.

## Managed Computers are Active Directory Clients

The agent enables non-Windows servers and workstations to participate in an Active Directory domain as Active Directory clients. You install the agent on each computer that you want to make part of an Active Directory domain. After you install the agent and join a domain on a computer, the computer is considered a Delinea managed computer. The agent then manages the connection to Active Directory domain controllers when users log on or connect to the computer remotely.

#### What the Agent Does

The agent makes a computer look and behave like a Windows client computer to Active Directory. The agent performs the following key tasks:

- Joins the computer to an Active Directory domain.
- Communicates with Active Directory to authenticate users when they log on.
- Caches users credentials for offline access.
- Enforces Active Directory authentication and password policies.
- Provides a Kerberos environment so that existing Kerberos applications work transparently with Active Directory.

#### Agents Consist of Multiple Components

Agents provide an integrated set of services that enable programs and applications to use Active Directory. The core agent service is the adclient process. The adclient process handles all of the direct communication with Active Directory and coordinates with other services to process requests for authentication, authorization, directory assistance, or policy updates.

Other services handle specific types of operations. For example, the pam\_centrifydc module enables any PAMenabled program, such as ftpd, telnetd, login, and sshd, to authenticate using Active Directory. A custom NSS module modifies the nsswitch.conf configuration file so that system look-up requests use the information in Active Directory. A configurable local cache stores user credentials and other information for offline access and network efficiency.

In addition to the core agent services, agents can include Delinea compiled versions of other programs, such as OpenSSH and OpenLDAP, to work with Active Directory.

## **Provisioning is Automatic**

When you deploy an agent on a computer, the agent adds the computer account to Active Directory and automatically creates consistent UIDs across the joined domain for Active Directory users with access to the computer. The agent authenticates all valid Active Directory users without any configuration or account management. Because there is only one zone for the forest, you can deploy without creating any zones of your own. Because profiles are generated automatically, you do not need to configure any zone properties or manage who has access to which subsets of UNIX and Linux computers.

#### **Deciding Whether to Use Zones**

The primary reason to use Delinea Server Suite Free is that it enables Active Directory authentication without any planning, manual configuration, or account management. A primary limitation to using Delinea Server Suite Free is that all computers are placed in a single, automatically defined zone.

Zones provide a powerful and flexible structure for managing user identities, role-based access controls, and delegated administrative authority. However, deciding on the best strategy for using zones requires some planning and preparation. If your organization does not require more than one zone, you can begin deploying agents immediately.

#### Working With a Single zone

Delinea Server Suite Free is designed for organizations that do not want to centrally manage user profiles, role assignments, or administrative activities. After the agent is installed, all valid Active Directory users and groups in the entire Active Directory forest are automatically assigned a unique UNIX profile that allows them to log on. Because the Delinea Server Suite Free agent requires no configuration or central management, it is most suitable for organizations that:

- Want to add computers to a domain quickly without configuring any zones.
- Do not need to maintain or manage existing UIDs and GIDs.
- Have a limited number of users and domains.
- Have a relatively flat organizational structure.

If a single zone suits the needs of your organization, Delinea Server Suite Free provides a no-cost, cross-platform solution for authentication services. If your organization grows in size and complexity or if you want more granular access controls, you can upgrade to a licensed version of Delinea software at a later time. For more information about Delinea service offerings and Server Suite, see "Comparing Delinea Server Suite Free to other services" on page 30.

## All Active Directory Users Have Access

After you install an agent and join an Active Directory domain, all of the users and groups in the Active Directory forest automatically become valid users and groups for the joined computer. In addition, all Active Directory users defined in any forest with a two-way trust relationship with the forest of the joined domain are valid users for the joined computer.

If a computer joins a domain and the domain has a one-way trust relationship with another domain, users and groups in the trusted domain **do not** become valid users and groups on the computer.

By default, all valid users can perform the following tasks:

- Log on interactively to the shell or a desktop program and use standard programs such as telnet, ssh, and ftp.
- Log on to a computer that is disconnected from the network or unable to access Active Directory, if they have successfully logged on and been authenticated by Active Directory previously.
- Manage their Active Directory passwords directly from the command line, provided they can connect to Active Directory.

## How the Agent Generates Profile Attributes

Computers with a Delinea Server Suite Free agent always connect to the domain through the Auto Zone. In the Auto Zone, user profile attributes, such as the UID, default shell, and home directory are automatically derived from user attributes in Active Directory or from configuration parameters. No local account information is used or migrated into Active Directory.

When an Active Directory user logs on to a UNIX or Linux computer for the first time, the agent automatically creates a 31-bit UID for the user and a 31-bit GID for any groups to which the user belongs. To create unique GIDs and UIDs, the agent creates a prefix from the last 9 bits of the user or group Security Identifier and combines it with the lower 22 bits of the user or group relative identifier (RID).

Although the agent caches these UID and GID values, they are not stored in Active Directory. You cannot edit or change them in any way with Active Directory Users and Computers (ADUC). If the cache expires, the agent uses the same algorithm to create the same UID and GID the next time the user logs on so you are guaranteed consistent ownership for files and resources. In addition, users who log on to more than one computer will have the same generated UID on each managed computer.

All profile attributes—including the UID and GID values—are stored in Active Directory. If you upgrade to a licensed version of Delinea software, you can migrate and manipulate UID and GID properties for individual computers. You can also map multiple UIDs to a single Active Directory account to allow different UIDs settings on different computers for the same user account. This type of manipulation is not possible when using Auto Zone and Delinea Server Suite Free agents.

In addition to the UID and GID, the agent automatically creates a home directory for the user with all the associated profile and configuration files. The location for the home directory is:

- UNIX or Linux: /home/username
- Mac OS X: /Users/username

Deploying an agent does not affect local users. User accounts that are defined in the local /etc/passwd directory can still log on. If you want to control access through Active Directory, however, you should create Active Directory accounts for each user. After you verify user access for the Active Directory user, you can then either delete the local account, or map the local users on each computer to an Active Directory account to preserve access to current home directories and files. For more information about mapping accounts, see "Mapping local accounts to Active Directory" on page 56.

## Using Delinea Server Suite Free to Deploy Agents

With Delinea Server Suite Free, you can discover and analyze computers on your network or in the cloud, then download and install or update the correct agent for each discovered computer. You can also use Delinea Server Suite Free to manage account information for remote UNIX users and groups, and run programs on the computers discovered.

Like other Delinea products, you can download Delinea Server Suite Free agents from the Delinea website.

#### Comparing Delinea Server Suite Free to other services

Delinea Server Suite Free provides a subset of the features available in authentication and privilege elevation services. Over time, this basic set of functionality may be insufficient. Depending on the needs of your organization, you may want to upgrade the Server Suite you use to take advantage of additional feature sets. The following table provides a brief description of the services available.

| Product offering                   | Description                                                                                                    |
|------------------------------------|----------------------------------------------------------------------------------------------------|
| Delinea<br>Server<br>Suite<br>Free | Free software that provides basic integration with Active Directory for authenticating users.                                                                                                    |
| Server<br>Suite                    | Commercial offering that provides a full complement of services to ensure the security of your infrastructure and prevent the breaches that can result when privileged accounts are compromised. With Server Suite, you can protect your organization in a variety of ways. For example, you can:: Require users to log in as themselves. Enforce least-privilege access for administrators and end-users. Control shared access to privileged accounts. Audit and monitor user activity and what takes place during privileged sessions. Isolate and encrypt sensitive information transmitted over the network. |

# **Installing Delinea Agents**

This section provides step-by-step instructions for installing the Delinea Agent on a computer and joining the computer to the Active Directory domain.

## Selecting a Deployment Option

The agent must be installed on each computer you want to manage. You must also specify an Active Directory domain for the agent to join either during the installation process or after the agent files are installed.

You can install and manage agent packages independently by running an installation script, package management program, or software distribution tool locally or remotely on individual computers.

For more information, see Options for Deploying Agent Packages.

## Installing and Using Delinea Server Suite Free

Delinea Server Suite Free provides a Windows-based MMC console and a self-contained database that stores information about the computers and accounts discovered on the network or in the cloud.

#### **Minimum Hardware Requirements**

You can install Server Suite Free on a single Windows computer with a 64bit operating system.

In general, Delinea recommends the following minimum hardware configuration:

- 2 GB RAM
- 1 GB free disc space
- 2 GHz processor

#### **Network Connectivity Requirements**

To download and deploy software, you must have network connectivity or an Internet connection between the Windows computer where Access Manager is installed and the computers where you want to deploy the agent. Delinea recommends that you install Access Manager on a computer that allows outbound Internet connections and connectivity between the Windows computer and each computer you want to manage.

#### **Account Credential Requirements**

To install software on remote computers and join Active Directory domains, you must have access to an account with appropriate permissions:

- To run privileged commands, you should have access to the root account, the local Administrator account, or an account that has been granted escalated privileges using su or sudo and settings in a sudoers configuration file.
- To join a domain, you need an Active Directory account and password that has permission to add computers to the domain.

Depending on your organization, the Active Directory account might be required to be a member of the Domain Admins group. If you are not sure whether you have permission to add computers to the domain using your own Active Directory account, check with the Active Directory administrator for your site.

#### Download the Software and Run the Setup Program

If you have a computer that meets the requirements and the appropriate account information, you can download Server Suite Free.

To download and install Delinea Server Suite Free:

- 1. Go to the Delinea website and register an account, if you have not previously registered
- 2. Click the Download link.
- 3. Open the downloaded file to start the setup program.
- 4. Follow the prompts displayed to accept the license agreement and select a location for program files.
- Install the agents on the desired computers. For details, see "Options for deploying agent packages" on page 37.

## **Options for Deploying Agent Packages**

You can download individual Delinea Agent packages for the platforms you support and install the software in one of the following ways:

- Run the installation script (install-express.sh) locally on any computer and respond to the prompts displayed.
- Create a configuration file and run the installation script remotely on any computer in silent mode.
- Use the install or update operations in the native package installer for your operating environment.

If you want to use one of these installation options and need more information, see the appropriate section.

#### Install Interactively on a Computer

You must install a platform-specific agent on each computer you want to manage through Active Directory.

The installation script automatically checks the operating system, disk space, DNS resolution, network connectivity, and other requirements on a target computer before installing. You can run this script interactively on any supported UNIX, Linux, or Mac computer and respond to the prompts displayed.

To install agent packages on a computer interactively:

- 1. Go to the Delinea website and download the Delinea Server Suite Free agent for the platform you want to support.
- 2. Select the file you downloaded and unzip and extract the contents using the appropriate operating system commands. For example:

```
gunzip -d centrify-package-platform-arch.tgz
```

tar -xf centrify-package-platform-arch.tar

3. Run the install-express.sh script to start the installation on the local computer. For example:

./install-express.sh

4. Follow the prompts displayed to check the computer for potential issues, install the agent, and join a domain automatically at the conclusion of the installation.

If the adcheck program finds potential issues, you might see warning or error messages. Depending on the issue reported, you might have to make changes to the computer before continuing or after installation.

For most prompts, you can accept the default by pressing Enter. When prompted for the Active Directory domain, type the fully qualified name of the Active Directory domain to join.

You must also type the user name and password for an Active Directory user with permission to add computers to the domain.

5. After you have responded to all of the prompts displayed, review your selections, and then enter Y to continue with the installation and reboot the computer.

#### **Using Other Programs to Install**

If you want to manually install a software package using a native installation program instead of the installation script, use the installation commands and options that are appropriate for the local operating environment. For example, if your operating system supports a package installer, such as Red Hat Package Manager (rpm), SMIT or YAST programs, you can use any of those programs to install the agent.

Delinea recommends that you use the installation script to automatically check a computer for issues and join the computer to a domain.

#### To install an agent using a native installation program

- 1. Log on as or switch to the root user.
- 2. If the software package is a compressed file, unzip and extract the contents. For example, on Red Hat Linux:

```
gunzip -d centrify-*-rhel5-x86_64.tgz
tar -xf centrify-*-rhel5-x86_64.tar
```

3. Run the appropriate command for installing the package based on the local computer's operating system or package manager you want to use. For example, on Red Hat Linux:

rpm -Uvh centrifydc-\*-rhel5-x86\_64.rpm

4. Disable licensed features by running the adlicense --express command:

adlicense --express

You must run the adlicense command to set the agent to run in Express mode. Express mode is used for the Server Suite Free product.

5. Join the domain by running the adjoin --workstation command, which connects you to Auto Zone:

```
adjoin --workstation domainName
```

If you do not specify the --workstation option, the join operation will fail because adjoin will attempt to connect you to a specific zone rather than Auto Zone.

## Verifying the Installation

When a computer is joined to Active Directory, all Active Directory users and groups defined for the forest, as well as any users defined in a two-way trusted forest, are valid users or groups for the joined computer. Therefore, after running the agent and joining the computer to a domain, you can log on as any Active Directory user.

1. Log on using an Active Directory user account.

When a user logs in for the first time, the agent automatically creates a home directory for the new user.

2. Run the adinfo command to see information about the Active Directory configuration for the local computer. You should see output similar to the following:

Local host name: QA1

Joined to domain: sales.acme.com

Joined as: QA1.sales.acme.com

Pre-win2K name: QA1

Current DC: acme-dc1.sales.acme.com

Preferred site: Default-First-Site

Zone: Auto Zone

Last password set: 2014-04-01 12:01:31 PST

CentrifyDC mode: connected

Licensed Features: Disabled

Note that licensed features are disabled and that the zone is Auto Zone. Creating actual zones requires a licensed copy of Delinea software.

## **Troubleshooting adcheck Errors**

You can run adcheck before, during, or after installation to verify that your computer is configured properly. This utility performs three sets of checks that are controlled by the following options:

- -t os checks the operating system, disk size, and Perl and Samba installations.
- -t net checks DNS to verify that the local computer is configured correctly and that the DNS server is available and healthy.
- -t ad includes the -t net checks and verifies that the domain has a valid domain controller.

#### Correcting Errors for the Operating System Check

The -t os option performs a series of checks that verify operating-system basics for the computer on which you are installing the agent. If your computer fails one of these checks, upgrade the computer with a new operating system version, required patch, a new Perl or Samba version, or free up sufficient disk space.

#### Correcting Warnings and Errors for the Network Check

The -t net option performs a series of checks that verify that DNS is correctly configured on your local computer and that the DNS server is running properly. There is also a check to verify that you are running a supported version of OpenSSH.

A supported version of OpenSSH is not automatically installed. You must choose to install it during a custom installation.

Because the agent uses DNS to locate the domain controllers for the Active Directory forest, the appropriate DNS nameservers need to be specified in the local /etc/resolv.conf file on each computer before the computer can join the domain. If you receive errors or warnings from these checks, you need to correct them before joining a domain. Each warning or error message provides some help to resolve the problem.

#### Correcting errors for the domain controller check

The -t ad option locates each domain controller in DNS and then does a port scan and DNS lookup of each. The checks for this option also verify the global catalog and verify clock and domain synchronization.

If you receive errors or warnings from these checks, you need to correct them before joining a domain. Each warning or error message provides some help to resolve the problem.

## Joining a Domain After Installation

When you install the agent using installexpress.sh, you can automatically join that computer to an Active Directory domain. If you do not join the domain when you run the installation script, or if you leave a domain and want to rejoin, you can manually join a domain by using the adjoin command.

To manually join a domain, you must use the --workstation option to connect to Auto Zone.

To join an Active Directory domain manually on a Linux or UNIX computer:

- 1. Log in as or switch to the root user.
- 2. Run adjoin to join an existing Active Directory domain. You should join the domain using a fully-qualified domain name. You must specify the --workstation option.

For example, to join the sales.acme.com domain with the user account dylan:

adjoin --user dylan --workstation sales.acme.com

The user account you specify must have permission to add computers to the specified domain. In some organizations, this account must be a member of the Domain Admins group. In other organizations, the account simply needs to be a valid domain user account. If you don't specify a user with the --user option, the Administrator account is used by default.

3. Type the password for the specified user account.

If the agent can connect to Active Directory and join the domain, a confirmation message is displayed. All Active Directory users and groups defined for the forest, as well as any users defined in a two-way trusted forest are valid users or groups for the joined computer.

#### **Restarting Services**

You may need to restart some services on computers where you have installed the agent so that those services will reread the name switch configuration file. For example, if you typically log on to the computer through a graphical desktop manager such as gdm, you need to either restart the gdm service or reboot the workstation to force the service to read the updated configuration before Active Directory users can log on.

The most common services that need to be restarted are sshd and gdm. If you are using these services, you should restart them. For example, to restart sshd:

/etc/init.d/sshd restart

As an alternative to restarting individual services, you can reboot the system to restart all services.

Because the applications and services on different servers may vary, Delinea recommends you reboot each computer to ensure all of the applications and services on the system read the configuration changes at your earliest convenience.

#### **Upgrading Delinea Server Suite Free**

To take advantage of features that are part of Server Suite— for example to define roles that control access rights and apply group policies to computers and users—you must upgrade from Delinea Server Suite Free to a licensed copy of Server Suite. Upgrading to a licensed version of the product is a three-stage process that involves:

- Installing and upgrading components on Windows.
- Upgrading the agent to enable licensed features on managed UNIX and Linux computers.
- Adding optional packages that are not included in Delinea Server Suite Free.

#### **Upgrading Windows Components**

If you are upgrading to a licensed version of Server Suite, there are several additional components available for you to install depending on the services you want to deploy. For example, there are console extensions that enable you

to edit group policies and manage NIS maps through Active Directory.

To install and upgrade licensed components on Windows:

1. Obtain a license key and media for Delinea Management Services.

You can also download an evaluation copy directly from the <u>Delinea website</u>, but you must have a license key to use the software for more than a limited period of time.

2. On a Windows computer that is joined to the Active Directory domain, connect to the distribution media.

If you received the software on a CD, the Getting Started page is displayed automatically or when you doubleclick the autorun.exe program.

- 3. Click Authentication & Privilege to start the setup program for authentication and privilege elevation components.
- 4. Follow the prompts displayed to accept the license agreement, select the components to install, and a location for files.
- 5. When setup is complete for the selected packages, click **Finish** to close the setup program.

#### **Upgrading Agents on Managed Computers**

To upgrade agents to a licensed product, you must run a command line program to enable licensed features on each managed computer.

To enable licensed features on managed computers:

- 1. Log on to the computer that is running a Delinea Server Suite Free agent.
- 2. Run the following command to search the Active Directory forest for the license key and to enable licensed features.

adlicense --licensed

3. Run the following command to verify that licensing has been enabled:

adinfo

Local host name: qa1

Joined to domain: acme.com

Joined as: qa1.acme.com

Pre-win2K name: qa1

Current DC: acme-dc1.acme.com

Preferred site: Default-First-Site

Zone: Auto Zone

Last password set: 2014-04-01 12:01:31 PST

CentrifyDC mode: connected

Licensed Features: Enabled

After enabling licensed features, the computer is still connected to Auto Zone. If you are not using zones to migrate existing user populations or define role-based access controls, you can leave the computer in Auto Zone. If you want to take advantage of zones, you must:

- Create at least one zone using Access Manager, adedit, or another tool.
- Run adleave to leave the Active Directory domain and Auto Zone.
- Run adjoin to rejoin the Active Directory domain and a specified zone.

For information about creating and managing zones, using group policies, and other features, see the *Planning and Deployment Guide* and the *Administrator's Guide for Windows*.

#### Adding Optional Packages After Installation

Depending on the services you choose to deploy, there are several optional packages that might be available for you to use. To add these packages, you must rerun the installation script and select which packages to install.

To add optional packages on computers where the agent is installed:

- 1. Change to the appropriate directory on the CD or to the directory where you have copied or downloaded the agent package.
- 2. Run the standard installation script for the agent and follow the prompts displayed:

./install.sh

- 3. When you are prompted whether to keep, erase, or reinstall the currently installed packages:
  - Accept the default (K, keep) for the currently installed packages.
  - Type Y (Y, yes) for each package you want to add.
- 4. Follow the prompts displayed to set installation options, such as the option to run adcheck and reboot the computer after installation.

The computer remains joined to the domain you previously joined, your existing /etc/centrifydc/centrifydc.conf file is backed up, and any modifications you have made to the file are migrated to the new version of the file.

5. Restart running services, such as login, sshd, or gdm, or reboot the computer to ensure all services use the updated configuration.

## **Removing Delinea Server Suite Free**

On most managed computers, you can remove the agent and related files by running the uninstall.sh script. The uninstall.sh script is installed by default in the /usr/share/centrifydc/bin directory on each managed computer.

To remove the agent on a managed computer:

- 1. Log on to the computer where the agent is installed.
- 2. Run the uninstall.sh script. For example:

/bin/sh /usr/share/centrifydc/bin/uninstall.sh

The uninstall.sh script will detect whether the agent is currently installed on the local computer and will ask you

whether you want to uninstall your current installation.

3. To uninstall, enter Y when prompted.

If you cannot locate or are unable to run the uninstall.sh script, you can use the appropriate command for the local package manager or operating environment to remove the agent and related files.

# Working with Managed Computers

This chapter explains how to perform common administrative and end-user tasks on managed computers that have the Delinea Agent installed.

## Logging on to Your Computer

You log on to a joined computer in the same way you log on locally. For example, you type a user name and password to start a console session, remote shell session, or a desktop manager. In most cases, you do not have to specify the domain name when you log on. However, you do need to type the Active Directory password for your account and the password must conform to the password policies defined for the domain.

You can use any of the following formats for the user name when you log on:

- Active Directory samAccountName or Mac OS X short name (jcool)
- Active Directory userPrincipalName (jcool@acme.com)
- Windows NTLM format for domain and user name (acme.comjcool)

You can also use any of these formats to locate users in Active Directory.

By default, the Delinea Agent uses the Active Directory samAccountName attribute or the Mac OS X short name for the UNIX profile user name. You can specify a different form for the UNIX user name by setting the value of the auto.schema.name.format parameter in the /etc/centrifydc/centrifydc.conf configuration file.

## **Getting Configuration Information**

After you log on to a computer, you can use the adinfo command to see information about the Active Directory configuration for the local computer. For example, type adinfo to display a summary similar to the following:

```
Local host name: QA1
Joined to domain: sales.acme.com
Joined as: QA1.sales.acme.com
Pre-win2K name: QA1
Current DC: acme-dc1.sales.acme.com
Preferred site: Default-First-Site
Zone: Auto Zone
Last password set: 2014-04-01 12:01:31 PST
CentrifyDCmode: connected
Licensed Features: Disabled
```

For Delinea Server Suite Free, licensed features are disabled and the only zone supported is Auto Zone. If you upgrade at a later time, the licensed features will be enabled, and you will be able to use zones to provide secure, granular access control and delegated administration for computers joined to a domain.

## **Applying Password Policies**

The agent enforces all of the password policies you have defined in Active Directory for all valid user accounts in the forest. For example, if your policy requires that new users must change their password the next time they log on, they are prompted to change the password at the next log-on whether they use a Windows or UNIX computer.

The agent also checks passwords to make sure that they conform to Active Directory policies for length and complexity. If a new or changed password meets all of the criteria, the account is updated with the new information in Active Directory and the user logs on successfully.

If you have defined additional policies, such as a maximum duration, reuse policy, failed attempt and account lock out policy, workstation restrictions, and logon hour restrictions, the agent also enforces those policies. Like Windows, the agent displays a warning message each time a user logs on if the user's password is set to expire in a given number of days.

#### **Changing Passwords**

As an administrator, you can set, reset, or change the password for other users using Active Directory or from the UNIX command line. Individual users can also change their own password at any time using the adpasswd command.

#### **Changing Your Own Password**

If you attempt to log on but your password has expired, you are prompted to provide your old password, a new password, and to confirm your new password. You can also change your own password at any time using adpasswd.

#### To change your own password

1. At the UNIX command line, run the following command:

adpasswd

- 2. Type your old password. When changing your own password, you must always provide your old password.
- 3. Type the new password. The password should conform to Active Directory password policies.
- 4. Retype the new password.

For more information about using adpasswd, see the adpasswd man page.

#### Changing Another User's Password

You can use the adpasswd command to change the password of another Active Directory user if you provide the user name and password of an administrative account with the authority to change another user's password.

#### To change the password for another user

1. At the UNIX command line, run the adpasswd command and specify an Active Directory administrative account name with the authority to change the password for users in the domain. For example, to use the admin user account to change the password for the user jane in the sales.acme.com domain:

adpasswd --adminuser admin@acme.com jane@sales.acme.com

2. Type the password for the administrative account. For example:

Administrator password: xxx

3. Type the new password for the user specified. Because you are changing another user's password, you are not prompted for an old password. For example:

New password:

4. Retype the new password.

Repeat password:

For more information about using adpasswd, see the adpasswd man page.

## Working in Disconnected Mode

After an Active Directory user logs on to a computer successfully, the authentication is cached on the local computer. These credentials can then be used to authenticate the user in subsequent log on attempts if the user is disconnected from the network or if an Active Directory domain controller is not available.

If there are changes to an account while the account is running in disconnected mode, the changes do not take effect until the user reconnects to Active Directory to start a new session or access a new service. For example, if a user account is disabled or has its password changed in Active Directory while the user is disconnected from the network, the user can still log on and use the old password until reconnected to the network. After the user reconnects to Active Directory, the changes take effect and the user is denied access or prompted to provide an updated password. Because changing the password for an Active Directory account requires a connection to an Active Directory domain controller, users cannot change their own Active Directory password when working in disconnected mode.

If users log out of a session while disconnected from Active Directory, they can be authenticated using the information in the cache when they log back on because they have been successfully authenticated in a previous session. They cannot, however, be authenticated automatically to any additional services after logging back on. To enable automatic authentication for additional services, the user's credentials must be presented to the Key Distribution Center (KDC) then issued a ticket that can be presented to other services for unprompted, single sign-on authentication. Because the KDC is unavailable when disconnected from Active Directory, single sign-on authentication is also unavailable.

You can configure many aspects of how credentials are handled, including how frequently they are updated or discarded, through parameter settings in the centrifydc.conf configuration file. To configure how credentials are handled using group policies, you must upgrade to a licensed version of Delinea software.

## Mapping Local Accounts to Active Directory

By default, local user accounts are valid on the computers that join the Active Directory domain. In some cases, you may want to manually map a local user account to an Active Directory account instead of using a generated profile. Mapping a local user account to an Active Directory account gives you Active Directory-based control over password policies, such as password length, complexity, and expiration period.

Mac OS X users can always log on using their local account password. Therefore, you cannot enforce Active Directory password policies for local Mac OS X user accounts.

Mapping local accounts to Active Directory is especially useful if you want to preserve access to a user's current home directory and files. For example, if a local user has a UID of 518 but the Delinea Agent generates a different UID for the user's profile, that user will not have file ownership permissions for his home directory and files.

To map a local account to an Active Directory account, you can set the pam.mapuser.username configuration parameter on any individual local computer. To configure account mapping using group policies, you must upgrade to a licensed version of Delinea software.

## Using the pam.mapuser Parameter

To map a local user account to an Active Directory user by modifying the local centrifydc.confconfiguration file:

1. Create the Active Directory user account to use.

On your Windows Active Directory computer, open Active Directory Users and Computers (ADUC). Navigate to the Users node, right click and select **New > User**.

You should create a user logon name with the same name as the local user.

- 2. On the computer with the local account, open the centrifydc.conf configuration file.
- 3. Locate the pam.mapuser.*username* configuration parameter and un-comment the line to change the default setting.
- 4. Modify the local account mapping to identify the local user account you want mapped to the Active Directory user you created. For example:

```
pam.mapuser.__joe.cool__: __joe.cool__
```

5. Save the changes to the configuration file, then run the adreload command to reload the configuration file and have the changes take effect.

## Setting a Local Override Account

In most cases, every computer should have at least one account that can be authenticated locally to ensure that you can access the system when the network or Active Directory is not available or adclient is not running. By default, the local override account is set to the root user so that even if you map the root account to an Active Directory account, you can always log on locally using root@localhost and the local root account password.

You can change the default root override account or add additional local users by modifying the computer's centrifydc.conf configuration file. To configure a local override account using group policies, you must upgrade to a licensed version of Delinea software.

Using native telnet, ssh, and ftp programs

By default, authorized users can use standard programs and services such as telnet, ssh, and ftp. For telnet and ftp, you can use the packages installed with the operating system. For ssh operations, however, Delinea recommends that you install the Delinea-compiled version of OpenSSH instead of using the package provided with the operating system. You can download a free copy of OpenSSH from the Delinea website.

## **Using Samba**

Delinea Server Suite Free supports the adbindproxy package, which contains the components to enable an opensource Samba file server to use the Delinea Agent and Active Directory to handle identity management and user credentials. For more information, see the Samba Integration Guide.

## **Setting Auto Zone Configuration Parameters**

Delinea Server Suite Free Agents support a set of configuration parameters specifically intended for computers that are connected to a domain through Auto Zone.

Because Auto Zone is a single zone for an entire forest, you can encounter problems such as UID and GID conflicts and slow searches. If you encounter these problems, you may need to modify the default configuration. For information about how to set specific parameters to resolve UID and GID conflicts or improve search performance, see Customizing Operations Using Configuration Parameters.

# **Troubleshooting Tips and Tools**

This chapter describes how to use diagnostic tools and log files to retrieve information about the operation of Delinea Agents and provides tips to help you identify and correct problems on managed computers.

## Addressing Log On Failures

In most cases, valid Active Directory users should be able to log on to computers where you have deployed the agent without any configuration. If an attempt to log on fails, the problem is typically caused by one of the following:

- Users attempting to log on to a computer they are not authorized to use.
- Users do not have a valid Active Directory user account in the appropriate forest.
- Users have typed their non-Active Directory password or typed the wrong password more times than allowed.

If users report that they cannot access computer resources they think they should have access to, take the following steps to troubleshoot the problem:

- 1. Verify that the user has an Active Directory user account in the forest or in a forest with a two-way trust relationship.
- 2. Check that the account is not disabled or locked out because of repeated log-on failures.
- 3. Verify that there is an Active Directory domain controller available and that the computer a user is unable to log on to can connect to it and open a communication channel.

For example, log on to the UNIX computer using a locally authenticated user, and run the ping command with the name of a domain controller in the forest. If the command receives a reply from the domain controller, the DNS service is functioning and the local computer is able to locate the domain controller on the network.

If the ping command does not generate a reply, check your DNS configuration and check whether the local computer or the domain controller is disconnected from the network.

- 4. Use adinfo or Active Directory Users and Computers to check that the computer is joined to the domain.
- 5. Use adinfo to check whether the agent is currently running or disconnected.

If the adinfo command reports the mode is disconnected, try restarting adclient and testing network response time. On a slow network, adclient may drop the connection to Active Directory if there is a long delay in response time.

If the adinfo displays an "unavailable" error, try running adleave to leave Active Directory, re-run the adjoin command to re-join the domain. If a problem still exists, check the DNS host name of the local computer and the domain controller, the user name joining the domain, and the domain name you are using.

6. Check the clock synchronization between the local computer and the Active Directory domain controller.

If the clocks are not synchronized, reset the system clock on the managed computer using the date command.

- 7. Check the contents of the system log files or the centrifydc.log file after the user attempts to log on. You can use information in this file to help determine whether the issue is with the configuration of the software or with the user's account.
- 8. Check for conflicts between local user accounts and the user profile generated by the agent.

If these steps do not reveal the problem, you can enable detailed logging of adclient activity using the addebug command. You can use the information in the /var/log/centrifydc.log file to further diagnose the problem or to provide information to Delinea Support.

## **Understanding Diagnostic Tools and Log Files**

The agent includes some basic diagnostic tools and a comprehensive logging mechanism to help you trace the source of problems if they occur. These diagnostic tools and log files allow you to periodically check your environment and view information about agent operation, Active Directory connections, and the configuration settings for individual computers you manage.

Logging is not enabled by default for performance reasons. Once enabled, however, log files provide a detailed record of agent activity. This information can be used to analyze the behavior of adclient and communication with Active Directory to locate points of failure. However, log files and other diagnostic tools provide an internal view of operation and can be difficult to interpret. The log files are primarily intended for Delinea Support and technical staff.

In most cases, you should only enable logging when you need to troubleshoot unexpected behavior, authentication failures, or problems with connecting to Active Directory or when requested to do so by Delinea Support. Other troubleshooting tools, such as command line programs, can be used at any time to collect or display information about your environment.

## **Configuring Logging**

By default, the agent logs errors, warnings and informational messages in the syslog and /var/log/messages files along with other kernel and program messages. Although these files contain valuable information for tracking system operations and troubleshooting issues, occasionally you may find it useful to activate Delinea-specific logging and record that information in a log file.

#### **Enabling Logging for the Agent**

To enable logging on the agent:

- 1. Log in as or switch to the root user.
- 2. Run the addebug command:

/usr/share/centrifydc/bin/addebug on

You must type the full path to the command because addebug is not included in the path by default.

After you run this command, all of the agent activity is written to the /var/log/centrifydc.logfile. If the adclient process stops running while you have logging on, the addebug program records messages from PAM and NSS requests in the /var/centrifydc/centrify\_client.log file. Therefore, you should also check that file location if you enable logging.

For performance and security reasons, you should only enable logging when necessary. For example, if you open a case with Delinea Support, the Support representative may request that you enable logging and submit log files to investigate your case. You should also limit logging to short periods of time while you or Delinea Support attempt to diagnose a problem. You should keep in mind that sensitive information may be written to this file and you should evaluate the contents of the file before giving others access to it.

When you are ready to stop logging activity, run the addebug off command.

#### Setting the Logging Level

You can define the level of detail written to the log by setting the log configuration parameter in the centrifydc.conf configuration file:

log: level

With this parameter, the log level works as a filter to define the type of information you are interested in and ensure that only the messages that meet the criteria are written to the log. For example, if you want to see warning and error messages but not informational messages, you can change the log level from INFO to WARN. By changing the log level, you can reduce the number of messages included in the log and record only messages that indicate a problem. Conversely, if you want to see more detail about system activity, you can change the log level to INFO or DEBUG to log information about operations that do not generate any warnings or errors.

You can use the following keywords to specify the type of information you want to record in the log file:

| Specify<br>this level | To log this type of information                                                                                                    |
|-----------------------|----------------------------------------------------------------------------------------------------|
| FATAL                 | Fatal error messages that indicate a system failure or other severe, critical event. In addition to being recorded in the system log, this type of message is typically written to the user's console. With this setting, only the most severe problems generate log file messages. |
| ERROR                 | System error messages for problems that may require operator intervention or from which system recovery is not likely. With this setting, both fatal and less-severe error events generate log file messages.                                                                       |
| WARN                  | Warning messages that indicate an undesirable condition or describe a problem from which system recovery is likely. With this setting, warnings, errors, and fatal events generate log file messages.                                                                               |
| INFO                  | Informational messages that describe operational status or provide event notification.                                                                                                    |

#### Logging Details for a Specific Component

By default, when you specify a logging level, it applies to all of the agent components that log activity. The logging system, however, provides a hierarchical organization of logical log names for the components within the agent and each of these logical logs can be configured to provide more targeted analysis of it specific operations. For example, if you set your base logging level to only report serious errors but you want to see informational, warning, and error messages for adclient, you can add a separate logging level parameter for the log messages generated by adclient:

```
# Use the following setting to set the base level of detail
# for logging to record Error messages:
  log: ERROR
# Add the name of the adclient logical log and specify the
# logging level to use for it and its children:
```

```
log.com.centrify.adclient: INFO
```

#### Logging to the Circular In-memory Buffer

If the adclient process is interrupted or stops unexpectedly, a separate watchdog process (cdcwatch) automatically enables an in-memory circular buffer that writes log messages passed to the logging subsystem to help identify what operation the adclient process was performing when the problem occurred. The in-memory buffer is also mapped to an actual file, so that if there is a system crash or a core dump, the last messages leading up to the event are saved. Messages from the in-memory circular buffer have the prefix \_cbuf, so they can be extracted from a core file using the strings command.

The in-memory circular buffer allows debug-level information to be automatically written to a log file even if debugging is turned off. It can be manually enabled by restarting the adclient process with the -M command line option. The default size of the buffer is 128K, which should be sufficient to log approximately 500 messages. Because enabling the buffer can impact performance, you should not manually enable the circular buffer or modify its size or logging level unless you are instructed to make the changes by Delinea Support.

## **Collecting Diagnostic Information**

You can use the adinfo command to display or collect detailed diagnostic and configuration information for a local computer. Options control the type of information and level of detail displayed or collected. The options you are most likely to use to collect diagnostic information are the --config, --diag, or --support options, which require you to be logged in as root. You can redirect the output from any adinfo command to a file for further analysis or to forward information to Delinea Support.

For more information about the options available and the information returned with each option, see the adinfo man page.

To display the basic configuration information for the local computer, you can type:

adinfo

If the computer has joined a domain, this command displays information similar to the following:

```
Local host name: magnolia
Joined to domain: ajax.org
Joined as: magnolia.ajax.org
Current DC: ginger.ajax.org
Preferred site: Default-First-Site-Name
```

Zone: Auto Zone Last password set: 2014-04-01 14:47:57 PST CentrifyDC mode: connected Licensed Features Disabled

## **Resolving Domain Name Service (DNS) issues**

In some cases, you may encounter problems with authentication, authorization, or lookup requests because of your DNS configuration. The most common scenarios are:

- The Windows DNS server role is not configured to dynamically update service locator (SRV) records. These
  records enable Active Directory to find the nearest domain controller, Key Distribution Center (KDC), and Global
  Catalog (GC) for the site.
- The DNS servers do not publish the SRV records for the domain controllers that provide Active Directory service to the enterprise. These records must be available for computers to connect to Active Directory and locate required services.
- The DNS servers for the enterprise run on UNIX servers that are not configured to locate Active Directory domain controllers. In many cases, DNS servers for an enterprise are configured with a different domain namespace than Active Directory or Active Directory domain controllers are considered internal servers and not registered in the enterprise DNS.

If you encounter problems, you should contact your Active Directory administrator to determine whether the DNS server role is being used and if it is configured to allow dynamic updates. If the Active Directory DNS server role is not being used to provide DNS to the enterprise, you should contact the DNS administrator to resolve the issue.

There are several possible scenarios:

- If the enterprise uses UNIX-based DNS servers instead of Active Directory-based DNS servers and DHCP, computers should have a snameserver entry in /etc/resolv.conf file that points to a valid DNS server.
- Forward and reverse lookup zones should be configured to allow enterprise DNS servers to locate Active Directory domain controllers.
- If the Active Directory domain namespace is different from the namespace registered in enterprise DNS servers, you should use the --name and --alias join option to resolve the namespace differences.
- If the enterprise DNS servers do not include records for Active Directory domain controllers, you can manually set the location of the Active Directory domain controller using parameters in the centrifydc.conf configuration file.

# **Using Command-Line Programs**

Command-line programs allow you to perform basic Active Directory administrative tasks directly from a UNIX shell or using a shell script. These commands use the underlying agent service library to enable you to perform administrative tasks, such as adding computers to an Active Directory domain, leaving the Active Directory domain, changing Active Directory passwords, and returning detailed Active Directory, network, and diagnostic information for a host computer.

## **Understanding When to use Command-Line Programs**

Command-line programs are installed by default when you install the agent on a computer. Depending on the operating system, the commands are typically installed in one of the following directories:

/usr/sbin /usr/bin /usr/share/centrifydc/bin

In general, you should only use command-line programs when you must take action directly on a local computer. For example, if you want to join or leave a domain or set a new password while logged on to a shell, you may want to run a command interactively from that shell. You can also use command-line programs in scripts to perform administrative tasks programmatically.

## **Supported Command-Line Programs**

Delinea Server Suite Free supports the following command-line programs:

| Program      | Description                                                                                                    |
|--------------|----------------------------------------------------------------------------------------------------|
| adcache      | The adcache program enables you to manually clear the local cache on a computer or check a cache file for a specific key value.                                                                                                    |
| adcheck      | The adcheck program verifies whether a local computer meets the system requirements for joining an Active Directory domain. This command checks whether the computer has sufficient disk and memory, a supported operating system and patch level, required libraries, and network connectivity to an Active Directory domain. |
| adclient     | The adclient program manages most agent operations, and is normally started automatically when a computer starts up. In most cases, you should only run adclient directly from the command line if Delinea Support recommends you do so.                                                                                       |
| addebug      | The addebug program starts or stops logging activity for agent operations.                                                                                                    |
| addns        | The addns program enables you to dynamically update DNS records on an Active Directory-<br>based DNS server in environments where the DHCP server cannot update DNS records<br>automatically.                                                                                                    |
| adedit       | The adedit program enables you to manage Active Directory and the agent through command-line commands and scripts.                                                                                                    |
| adfinddomain | The adfinddomain program displays the domain controller associated with the Active Directory domain you specify.                                                                                                    |
| adfixid      | The adfixid program resolves UID and GID conflicts and enables you to change the ownership of a local user's files to match the user and group IDs defined for the user in Active Directory.                                                                                                    |
| adflush      | The adflush program clears the cache on a local computer.                                                                                                    |

| adid      | The adid program displays the real and effective UIDs and GIDs for the current user or a specified user.                                                                                                    |
|-----------|----------------------------------------------------------------------------------------------------|
| adinfo    | The adinfo program displays summary or detailed diagnostic and configuration information for a computer and its Active Directory domain.                                                                                                    |
| adjoin    | The adjoin program adds a computer to an Active Directory domain. This command configures a local computer to use Active Directory. No changes are made to authentication services or configuration files on a computer until you run the adjoin command. This command requires you to be logged on as root. |
| adkeytab  | The adkeytab program enables you to create and manage Kerberos key tables (*.keytab files) and coordinate changes with the Kerberos key distribution center (KDC) provided by Active Directory.                                                                                                    |
| adleave   | The adleave program enables you to remove a computer from its current Active Directory domain or from the Active Directory forest entirely.                                                                                                    |
| adlicense | The adlicense program enables or disables licensed features on a local computer. This command requires you to be logged on as root.                                                                                                    |
| adpasswd  | The adpasswd program changes the Active Directory account password for a user from within a UNIX shell.                                                                                                    |
| adquery   | The adquery program enables you to query Active Directory for information about users and groups from the command line on an agent-managed computer.                                                                                                    |
| adreload  | The adreload program forces the adclient process to reload configuration properties in the /etc/centrifydc.conf file and in other files in the /etc/centrifydc directory.                                                                                                    |
| adrmlocal | The adrmlocal program reports and removes local user names that duplicate Active Directory user names.                                                                                                    |

Other commands that support Delinea operations are also installed in the directory with the commands shown in the preceding list, but they are not applicable to Delinea Server Suite Free agents.

## **Displaying Usage Information and Man Pages**

To display a summary of usage information for a command-line program, type the command and the --help or -h option. For example, to see usage information for the adleave command, type:

adleave --help

The usage information includes a list of options and arguments, and a brief description of each option.

For more complete information about any command, you can review the information in the command's manual (man) page. For example, to see the manual page for the adleave command, type:

man adleave

# **Customizing Operations Using Configuration Parameters**

In most organizations, the default settings in the /etc/centrifydc/centrifydc.conf configuration file are appropriate and do not require any customization. In some cases, however, you may find it useful to modify the default settings to optimize operations for your environment.

This section provides reference information for the configuration parameters that control the operations on managed computers. Parameters are also documented in comments within the centrifydc.conf file.

#### Auto Zone Configuration Parameters

| Parameter                 | Description                                                                                                    |
|---------------------------|----------------------------------------------------------------------------------------------------|
| auto.schema.primary.gid   | Specifies the primary GID to use in the profiles automatically generated for users. To use this parameter: You should identify an existing group, such as Domain Users, to use as the primary group. You should verify that the auto.schema.private.group parameter is set to false. The default values for this parameter are platform-dependent, for example, 20 on Mac OS X computers and 65534 on Linux, HP-UX, Solaris, and AIX computers.                                                                                                    |
| auto.schema.private.group | Specifies whether the agent should create dynamic private groups. If you set this parameter to true, the primary GID is set to the user's UID and a group is automatically created with a single member. The default value is false, enabling you to set the primary GID using the auto.schema.primary.gid parameter.                                                                                                    |
| auto.schema.shell         | Specifies the default shell for the logged in user. The default value is /bin/bash on Delinea Server Suite Free for Linux and UNIX and Linux and /bin/sh on other platforms, including Solaris, HP-UX, and AIX.                                                                                                    |
| auto.schema.homedir       | Specifies the home directory for logged in users. The default, if you do not specify this parameter, is: Mac OS X: /Users/%{user}. Linux, HP-UX, and AIX: /home/%{user} Solaris: /export/home/%{user} The variable %{user} is substituted at runtime and replaced with the logon name of the user who is logging on. For example, if the user jsmith logs on to a Delinea Server Suite Free for Linux and UNIX computer, the default home directory is set to: /Users/jsmith For example: auto.schema.homedir:/allusers/home/%{user} This parameter is not used if the parameter auto.schema.use.adhomedir is set to true and a home directory is defined in Active Directory for the user. If auto.schema.use.adhomedir is false or no home directory is defined for the user in Active Directory, the home directory is set to the value defined for this parameter. |

| auto.schema.use.adhomedir                   | Specifies whether or not to use the Active Directory value for the home<br>directory on Delinea Server Suite Free for Linux and UNIX computers. Set<br>this parameter value to true to use the home directory defined in Active<br>Directory. If you set this parameter to true but do not define a home<br>directory in Active Directory, the value for auto.schema.homedir is used.<br>Set this parameter to false if you do not want to use the home directory<br>defined in Active Directory.                                                                                                    |
|---------------------------------------------|----------------------------------------------------------------------------------------------------|
| auto.schema.remote.file.service             | Specifies the type of remote file service to use for mounting a network<br>home directory on Mac OS X computers. The valid options are: SMB AFP<br>For example: auto.schema.remote.file.service: SMB On Mac OS X<br>computers, mounting a network directory requires that you specify the<br>remote file service type. By identifying the remote file-service type using<br>this parameter, you can type the network path in the format required by<br>Active Directory: /server/share/path The agent then converts the Active<br>Directory path into the format required by Mac OS X.                                                                                                    |
| auto.schema.name.format                     | Specifies how Active Directory user names are transformed into UNIX login<br>names. The valid options are: Active Directory samAccountName or Mac<br>OS X short name (jcool) Active Directory userPrincipalName<br>(jcool@acme.com) Windows NTLM format for domain and user name<br>(acme.comjcool)                                                                                                    |
| auto.schema.domain.prefix.<br><i>domain</i> | Specifies a unique prefix for a trusted domain. You must specify a whole<br>number in the range of 0 - 511. The agent combines the prefix with the<br>lower 22 bits of each user or group RID (relative identifier) to create unique<br>UNIX user identifier (UID) and group identifier (GID) for each user and<br>group. In most cases, this parameter is not necessary because the agent<br>automatically generates the domain prefix from the user or group Security<br>Identifier (SID). However, in a forest with a large number of domains or with<br>cross-forest trusts, domain prefix conflicts are possible. If you attempt to<br>join a computer to a domain and the agent detects conflicting domain<br>prefixes, the join fails with a warning message. You can then set a unique<br>prefix for the conflicting domains. To set this parameter, append the domain<br>name and specify a prefix in the range 0 - 511. For example:<br>auto.schema.domain.prefix.acme.com: 3<br>auto.schema.domain.prefix.finance.com: 4<br>auto.schema.domain.prefix.corp.com: 5 |
| auto.schema.search.return.max               | Specifies the maximum number of users to returned in search results.<br>Because Auto Zone enables access to all users in a domain, a search could<br>potentially return tens of thousands of users. This parameter causes the<br>search to truncate after the specified number of users. The default is 1000<br>entries.                                                                                                    |

| auto.schema.name.lower    | Converts all user names and home directory names to lower case in Active<br>Directory. Set to true to convert user names and home directory names to<br>lowercase. Set to false to leave user names and home directories in their<br>original upper, lower, or mixed case. The default for a new installation is<br>true. The default for an upgrade installation is false.                                                                                                    |
|---------------------------|----------------------------------------------------------------------------------------------------|
| auto.schema.iterate.cache | Specifies that user and group iteration take place only over cached users<br>and groups. The valid options are: true restricts iteration to cached users<br>and groups. false iterates over all users and groups. The default value is<br>false.                                                                                                    |
| adclient.ntlm.separators  | Specifies the separators that can be used between the domain name and<br>the user name when NTLM format is used. For example:<br>adclient.ntlm.separators: +/ The default allows the following formats for the<br>user joe in the acme.com domain: acme.com+joe acme.com/joe<br>acme.comjoe <b>Note:</b> The backslash character () can be problematic on<br>some UNIX shells, in which case you may need to specify domain user.<br>The first character in the list is the one that adclient uses when generating<br>NTLM names. |

## **DNS-related configuration parameters**

If computers cannot find the Active Directory domain controller, you can use parameters in the centrifydc.conf configuration file to manually identify the domain controllers and the Global Catalog server. You can also use configuration parameters to control how the DNS client processes DNS requests.

| Parameter                  | Description                                                                                                    |
|----------------------------|----------------------------------------------------------------------------------------------------|
| dns.dc. <i>domain_name</i> | Specifies one or more domain controllers to contact. You must specify the name<br>of the domain controller, not its IP address. In addition, the domain controller<br>name must be resolvable using either DNS or in the local /etc/hosts file.<br>Therefore, you must add entries to the local /etc/hosts for each domain controller<br>if you are not using DNS or if the DNS server cannot locate your domain<br>controllers. For example, to manually specify the domain controller<br>dc1.mylab.test in the mylab.test domain, you would add the following to the<br>/etc/centrifydc/centrifydc.conf file: dns.dc.mylab.test: dc1.mylab.test To specify<br>multiple servers for a domain, use a space to separate the domain controller<br>server names. For example: dns.dc.mylab.test: dc1.mylab.test dc2.mylab.test<br>The agent will attempt to connect to the domain controllers in the order specified. |
| dns.gc. <i>domain_name</i> | Specifies the domain controller that hosts the Global Catalog for a domain. If the Global Catalog is on a different domain controller than the domain controllers you specify with the dns.dc. <i>domain_name</i> parameter, you can use this parameter to specify the location of the Global Catalog. For example: dns.gc.mylab.test: dc3.mylab.test                                                                                                    |

| dns.alive.resweep.interval | Controls how frequently the DNS client checks whether there is a faster DNS server available. The default interval for this check is one hour.                                                                                                    |
|----------------------------|----------------------------------------------------------------------------------------------------|
| dns.sweep.pattern          | Specifies the protocol and response time to use when the DNS client scans the network for available DNS servers. The dns.tcp.timeout and dns.udp.timeout parameters determine the amount of time to wait if the current server does not respond to a request. If the current server does not respond to a request. If the current server does not respond to a request within the specified time out period, it is considered down and the agent looks for a different server. If the DNS subsystem cannot find a live server, DNS is considered down, and the agent waits for the period of the dns.dead.resweep.interval parameter before performing a sweep to find a new server. |
| dns.tcp.timeout            | Specifies the amount of time to wait if the current server does not respond to a TCP request. If the current server does not respond to a request within the specified time out period, it is considered down and the agent looks for a different server.                                                                                                    |
| dns.udp.timeout            | Specifies the amount of time to wait if the current server does not respond to a UDP request. If the current server does not respond to a request within the specified time out period, it is considered down and the agent looks for a different server.                                                                                                    |
| dns.dead.resweep.interval  | Specifies the amount of time to wait if DNS is before performing a sweep to find a new DNS server to use.                                                                                                    |